## Vračilo blaga dobavitelju (negativni prejem)

Zadnja sprememba 19/09/2024 2:14 pm CEST

Navodilo velja za vnos vračil blaga dobavitelju in dobropis.

## Vnos negativnega prejema

Vračilo blaga dobavitelju vnesemo kot prejem z negativnimi količinami vrnjenih artiklov (negativni prejem).

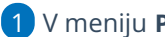

6

- 1 V meniju Poslovanje > Zaloge >
- 2 Kliknemo Nov >
- izberemo Prejem.
- 4 vse podatke vnesemo enako kot pri običajnem prejemu razen:
- 5 za vrnjene artikle vnesemo **negativne količine** in

v polju Povezava izberemo prvotni prejem tega blaga.

- Polje Povezava program prikaže, ko vnesemo negativno količino za določen artikel.
- Vnos povezave na prvotni prejem ni obvezen, lahko tudi ročno vnesemo negativno vrednost.
- Na negativnem prejemu (vračilu blaga dobavitelju) lahko povežemo več originalnih prejemov.
- Povežemo lahko prejeme, ki so vneseni po datumu zadnje inventure oz. po datumu zadnjega začetnega stanja.

7 Kliknemo na Shrani.

8 Po vnosu vseh artiklov, ki jih vračamo, potrdimo negativni prejem s klikom na **Potrdi**.

Povezave na prvotni prejem program ne prikaže samo v primeru, da je bil prejem v preteklem poslovnem letu ali v prejšnjem programu. V tem primeru negativni prejem vežemo na začetno stanje tekočega leta oz. vnesem ročno fakturno ceno.

## 💥 minimax

| odvrsta prometa: * | Od stranke        | ~       |          | Vrednost blaga in materiala: | 0.00 |            | % rabata:        | 0          |
|--------------------|-------------------|---------|----------|------------------------------|------|------------|------------------|------------|
| atum: *            | 🟥 Številka:       | Osnutek |          | Vrednost odvisnih stroškov:  | 0,00 | %: 0,00    | Denarna enota:   | EUR        |
| tranka: *          | Dobavitelj iz SLO | ж ∨     | + /      | Vrednost prejema:            | 0,00 |            | Tečaj:           | 1,000      |
| nalitika:          |                   | $\sim$  | +        | Vrednost vračila/storna:     | 0,00 |            |                  |            |
| pis:               |                   |         |          | Skupna vrednost:             | 0,00 |            |                  |            |
|                    |                   |         |          |                              |      |            | Q Iskanje        |            |
| 78 11 -14 - 4188 - | Artikal           |         | Količina | MC Colourses                 | Non- | AND CODD N | ahawaa ceesa Voo | ideant (4) |

## Vnos dobropisa za vrnjene artikle dobavitelju

Če smo že prejeli prejeti račun za artikle iz prvotnega prejema, potem poknjižimo tudi prejeti dobropis za vrnjene artikle dobavitelju.

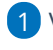

1 V meniju Poslovanje > Prejeti računi >

2 Kliknemo **Nov >** vnesemo glavo računa (dobropisa) in negativni znesek.

3

Nato dodamo Nov odhodek z vrsto odhodka > Zaloga.

- Program samodejno predlaga konto **5009 prehodni konto**.
- v polju prejem izberemo predhodno vnesen **negativni prejem**.
- 4 Nazadnje račun (dobropis) **potrdimo.**